#### 審査・評価意見書作成にかかる謝金振込情報の登録について

科学研究費助成事業審査・評価意見書作成にかかる謝金振込情報入力フォームより、科学研究費助成事業審査・評価意見書作成にかかる謝金振込情報の登録等をお願いいたします。 ※謝金の受取を辞退される場合も当入力フォームでの登録をお願いいたします。

<科学研究費助成事業審査・評価意見書作成にかかる謝金振込情報入力フォーム> ① 日本学術振興会ホームページ(https://www.jsps.go.jp/)から、科学研究費助成事業トップ ページ(https://www.jsps.go.jp/j-grantsinaid/index.html)をクリック。

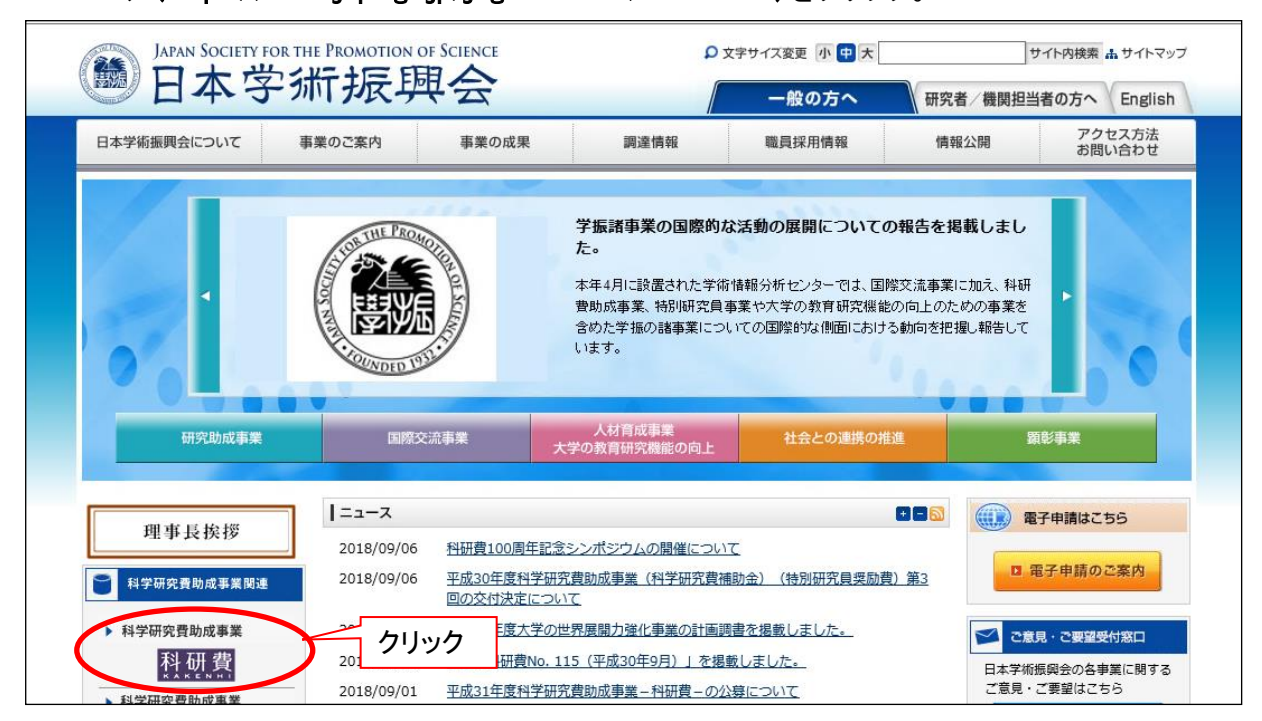

#### ②科学研究費助成事業トップページを<u>下方にスクロールし</u>、「お問い合わせ先」欄の上の「科研費 審査・評価意見書作成者情報入力フォーム」をクリック

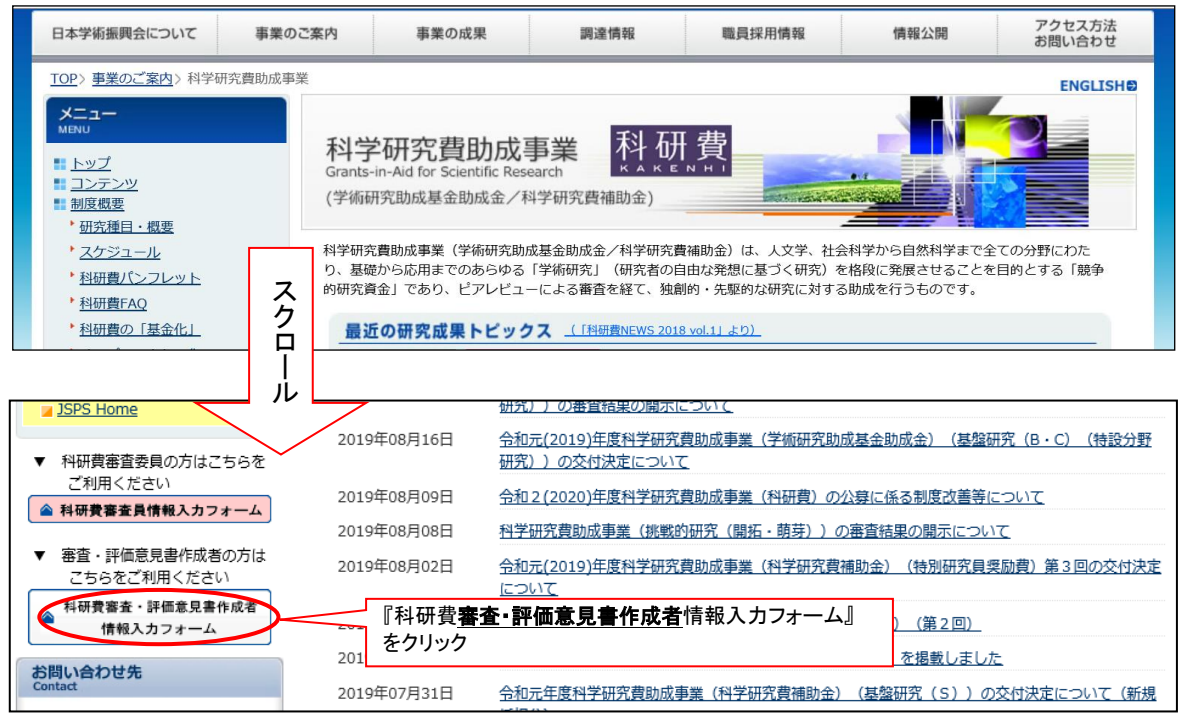

ログインページ

「https://area18.smp.ne.jp/area/p/nbsc2mioas8rflbl1/2ageeg/login.html」 ※ログインには、別紙のIDとパスワードが必要です。

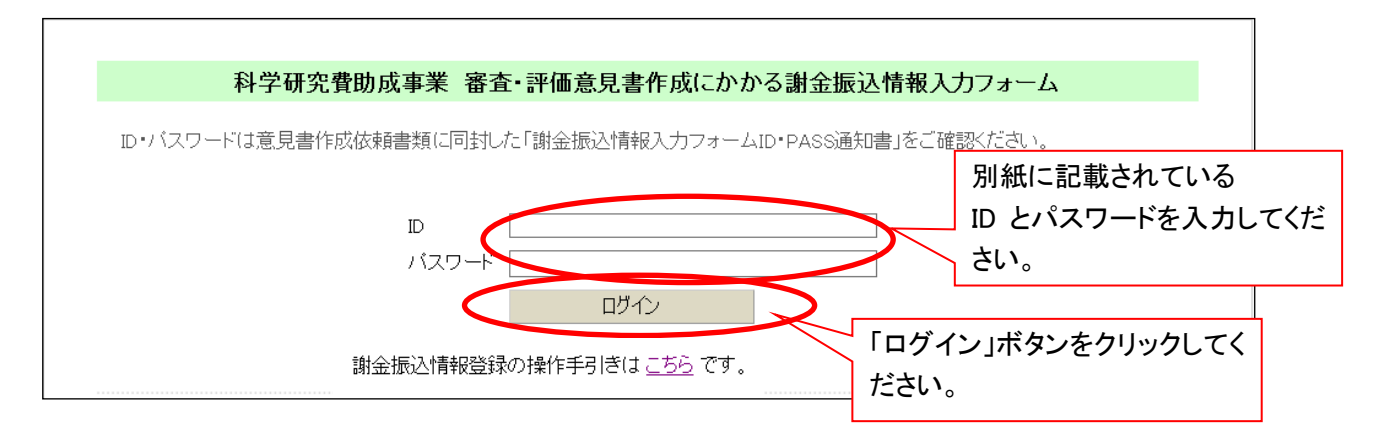

審査・評価意見書作成に謝金受け取り登録画面(入力フォームトップページ)

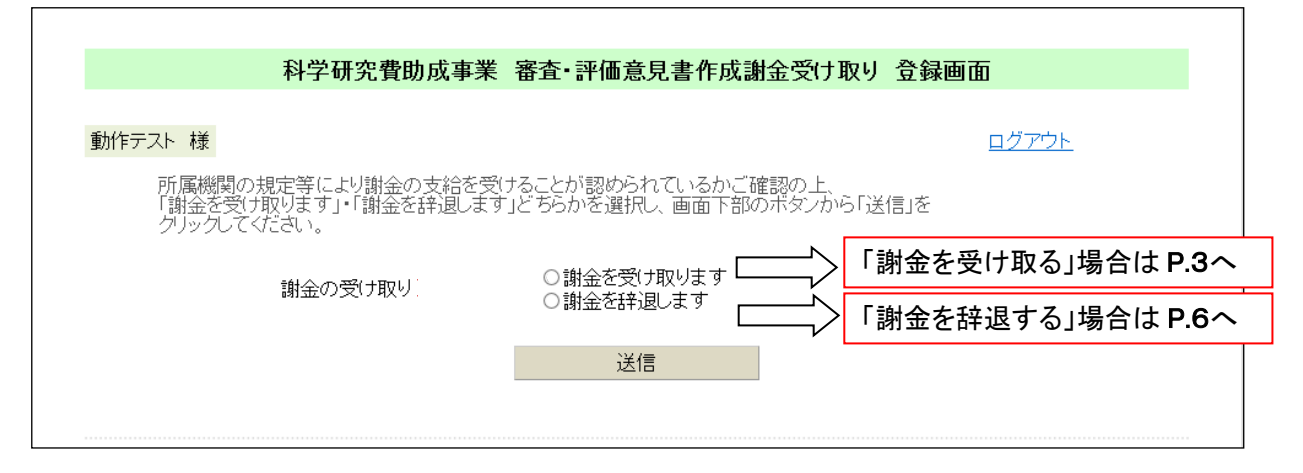

謝金を受け取る場合は、以下の手順に沿って振込先情報等をご登録ください。

### I. 受け取り登録画面で「謝金を受け取ります」にチェックを入れて、「送信」ボタンをクリック

| 科学研究費助成                                               | 事業 審查 評価意見書作成謝金                                   | 受け取り 登録画面                   |
|-------------------------------------------------------|---------------------------------------------------|-----------------------------|
| 動作テスト様                                                |                                                   | <u>ログアウト</u>                |
| 所属機関の規定等により謝金の支約<br>「謝金を受け取ります」・「謝金を辞退<br>クリックしてください。 | 合を受けることが認められているかご確認の<br>します」どちらかを選択し、画面下部のボタ      | )上、<br>アンから「送信」を            |
| 謝金の受け取り                                               | <ul> <li>●謝金を受け取ります</li> <li>○謝金を辞退します</li> </ul> | 「謝金を受け取ります」に<br>チェックしてください。 |
|                                                       | 送信                                                | 「送信」ボタンをクリックし               |
|                                                       |                                                   | てください。                      |

#### Ⅱ. 情報登録画面で情報の確認・入力。

「1. 審査・評価意見書作成者情報」に表示されている情報に誤りが無いか確認して、誤り等がある 場合は、正しい情報に修正してください。

| 科学研究                                      | 費助成事業 審査・評価                    | 「意見書作成にかかる謝金受     | け取り 情報  | 發録画面      |                     |
|-------------------------------------------|--------------------------------|-------------------|---------|-----------|---------------------|
|                                           |                                |                   |         |           |                     |
| 動作テスト 禄                                   |                                |                   |         |           |                     |
|                                           |                                |                   |         |           |                     |
| 表示されている情報に誤りが                             | 無いか確認してください。                   |                   |         |           |                     |
| - 誤り等かある場合は、止しい<br>記載の情報に変更がない場合          | 情報に修止してくたさい。<br>合はそのまま「確認画面へ」; | ボタンを押して下さい。       |         |           |                     |
| 郵便番号からの住所検索が                              | できない場合、javascriptが無            | 無効になっている可能性があります。 | ,       |           |                     |
| - ブラウザのjavascriptを有効()<br>- 手順についてはご使用するフ | こしてください。<br>ブラウザによって異なるため、     | 各ブラウザの設定案内ページをご   | 参照ください。 |           |                     |
| 1. 審査・評価意見書作成者                            | 清幸                             |                   | ā       | 表示されている情  | 報に誤りが無い             |
| 和やキャー                                     |                                |                   | t       | か確認して、誤り等 | <sup>套がある場合は、</sup> |
| · (審査委員番号)                                | ) 12345678                     |                   |         |           | してください              |
| 氏名                                        | 動作テスト                          |                   |         |           |                     |
| カナ氏名(姓)                                   | XXXX                           | カナ氏名は半角で入力してください  |         |           |                     |
| カナ氏名(名)                                   | YYYY                           | 使用可能文字確認          |         |           |                     |
| 所属機関                                      | AA大学                           |                   |         |           |                     |
| 部局                                        | BB研究科                          |                   |         |           |                     |
| 役職(職名)                                    | 教授                             |                   | J       |           |                     |
|                                           |                                |                   |         |           |                     |

「2. ご自宅住所」の各項目に、作成者ご本人の情報を入力してください。

| 2. ご自宅住所<br>ご自宅住所については 税にかかる居住地                            | 役所への報告に使用いたしますので                                |                          | +0 + 1 |
|------------------------------------------------------------|-------------------------------------------------|--------------------------|--------|
| 必ずご登録くださいますようお願いいたしま<br>支払通知書を配信するために使用しますの<br>※は入力必須項目です。 | かったがメールアドレスは、登録完了メールや、<br>で、ご登録をお願いいたします。       | 各項日に作成者本人の情:<br>カしてください。 | 報を入    |
| 自宅郵便番号 ※                                                   | 123 - 4567 郵便番号から住所を検索                          |                          |        |
| 自宅住所1 (番地まで) <mark>※</mark>                                | <mark>XX県YY市ZZ町1-2-3</mark><br>例:○○県○○市○○町1-2-3 | -                        |        |
| 自宅住所2(マンション名・号室等まで)                                        | ● 例:○○マンション123号室                                |                          |        |
| 自宅TEL 💥                                                    | 01 - 2345 - 6789                                |                          |        |
| メールアドレス 🔀                                                  | XXXX@ac.jp                                      |                          |        |
| 支払通知書の配信 💥                                                 | ●支払通知書の配信を希望します<br>○支払通知書の配信を希望しません             |                          |        |
|                                                            | 支払通知書の配信を希望した場合、<br>謝金支払時に上で登録したメールアドレスに連       | 揺が配信されます。                |        |

# 「3. 謝金等振込先情報」の各項目に、作成者ご本人の振込先口座等の必要な情報を入力してください。

| 3. 謝金等振込先情報                                                                                                    |     |
|----------------------------------------------------------------------------------------------------|-----|
| 謝金等振込先をご登録ください。 🔀 は入力必須項目です。                                                                                                    |     |
| 【ゆうちょ銀行について】<br>通帳見開きページの下側に表示されております「振込用の店番(3桁)・預金種目・口座番号(7桁)」の記入が<br>必要ですのでご注意くたさい。<br>なお、ゆうちょ銀行では支店名の漢数字が振込用の店番になります。例:支店名〇二八 振込 <u>用の店番028</u> |     |
| ゆうちょ銀行お問い合わせゼンター(0120-253-811)<br>各項目に作成者本人の情報                                                                                                    | 表を入 |
| 必ず本人名義の口座を指定してください。<br>振込金融機関は、農協、信金、信組、労金をご指定いただくことも可能です。 <b>カしてください。</b>                                                                         |     |
| 銀行名 XXXX 銀行 XXX 载行 支店·出張所                                                                                                    |     |
| 銀行コードー支店コード <mark>※</mark> 1234 567 567 567                                                                                                    |     |
| □座種別※    ●普通(総合)<br>○当座                                                                                                    |     |
| □座番号 ※ 1234567 □座番号は、先頭の「0」も省略せず入力して下さい。例)の12345                                                                                                   |     |
| □座名義 × 姓: xxxx 名: yyyy                                                                                                    |     |
| □座名義(フリガナ) ※ 姓: xxxx 名: γyyy<br>使用可能文字確認 □座名義(フリガナ)は半角で入力してください                                                                                    |     |

#### <報酬等振込先情報の登録にかかる注意事項>

- ・ご登録口座は必ず本人名義の口座をご指定ください。
- ・口座名義は銀行へ登録のとおり、省略せずに入力してください。
- ・過去に日本学術振興会に振込先の登録をされたことがある方も、
   お手数ですが必ず入力をお願いいたします。
- ・本会で登録できる口座は1名につき1口座までのため、
   過去の登録口座と今回入力いただく口座が異なる場合は、
   今回入力いただく口座のみを本会で登録いたします。
- ・ゆうちょ銀行の場合、振込用の店番・預金種目・ ロ座番号(通帳見開きページの下側に表示され ています)」をご入力ください。

ゆうちょ銀行はこちらを参照

| 11980 1                                  | 104141                                                              |                                                      |
|------------------------------------------|---------------------------------------------------------------------|------------------------------------------------------|
| ****                                     | 100-8700 1<br>KR#W-T#                                               | 0                                                    |
| -                                        | RADO                                                                | rswatt in                                            |
|                                          | n                                                                   |                                                      |
| -                                        |                                                                     | _                                                    |
| 1802XYA<br>1803821<br>1243 - A<br>120110 | による知识サービス開始後、<br>て目用する際は、 次の内目<br>人 (肥み イアキュラハア)<br>5 【供会報用】 単造供会 1 | 8.088880-6.09<br>00000000000000000000000000000000000 |
| Land of the                              | COLUMN TWO IS NOT THE OWNER.                                        |                                                      |

Ⅲ. 情報の確認・入力が完了したら、「確認画面へ」ボタンを押してください。

| 確認面面へ | 前の画面に戻る   |          |  |
|-------|-----------|----------|--|
|       | 1~3の確認・入  |          |  |
|       | へ」ボタンをクリッ | クしてください。 |  |

Ⅳ. 登録内容の確認画面で情報に誤りが無いことを確認したら、「登録」ボタンを押してください。

※入力締め切り日以降は登録情報の確認・修正ができなくなりますので、本確認画面を保存・印刷 するなどしてください。

| 科学研究費助                                                                                                 | 成事業 審査・評価意見書作成にかかる謝金受                                                    | け取り 登録内容の確認画面                 |
|----------------------------------------------------------------------------------------------------|--------------------------------------------------------------------------|-------------------------------|
| 動作テスト 様                                                                                                |                                                                          |                               |
| 下記の内容をご確認の上、よ                                                                                          | ろしければ「登録」ボタンを押してください。                                                    | 表示されている情報に誤りが無い<br>か確認してください。 |
| <ol> <li>審査・評価意見書作成者情<br/>研究者番号<br/>(審査委員番号)<br/>氏名<br/>カナ氏名(姓)<br/>カナ氏名(2)<br/>所属機関<br/>部民</li> </ol> | 報<br>12345678<br>動作テスト<br>XXXX カナ氏名は半角で入力してください<br>YYYY 使用可能文字確認<br>AA大学 |                               |
| 部)句<br>役職(職名)                                                                                          | BB町元44<br>教授                                                             | J                             |

【画面中略】

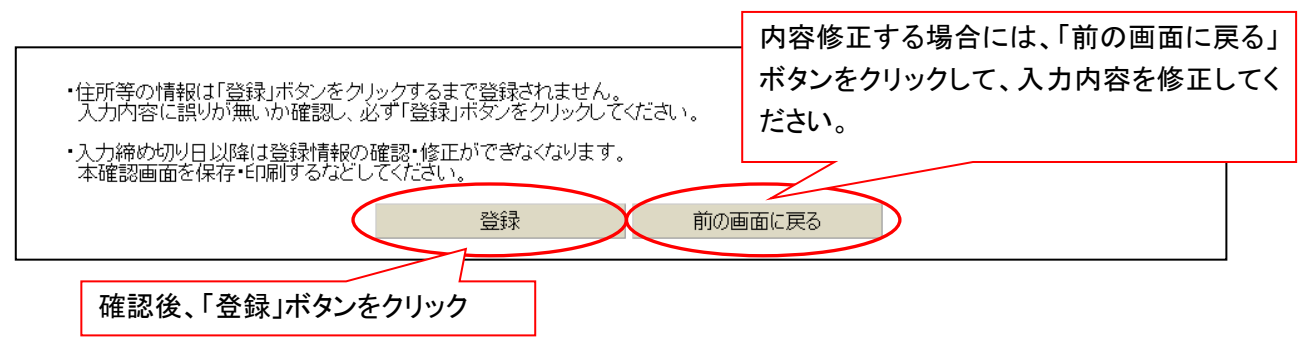

#### Ⅴ. 登録が完了しました。

※登録内容を修正する場合には、「ログイン画面に戻る」ボタンを押して再度ログインの上、登録内容を 修正ください(入力締め切り日以降は登録情報の確認・修正ができなくなります)。

| 科学研究費助成事業 審査・評価意見書作成にかかる謝金振込情報 登録完了画面                                        |
|------------------------------------------------------------------------------|
|                                                                              |
| 科学研究費助成事業の審査・評価意見書作成にかかる謝金振込情報ついてご登録いただきありがとうございます。                          |
| (登録内容は期限内であれば修正が可能です。修正する場合には、下の「ログイン画面に戻る」をクリックし、<br>再度ログインして登録内容を修正してください) |
|                                                                              |
|                                                                              |
| ログイン画面に戻る                                                                    |
|                                                                              |

#### 【謝金を辞退する場合】

謝金を辞退する場合は、以下の手順に沿ってご登録ください。

I. 受け取り登録画面で「謝金を辞退します」にチェックを入れて、「送信」ボタンをクリック

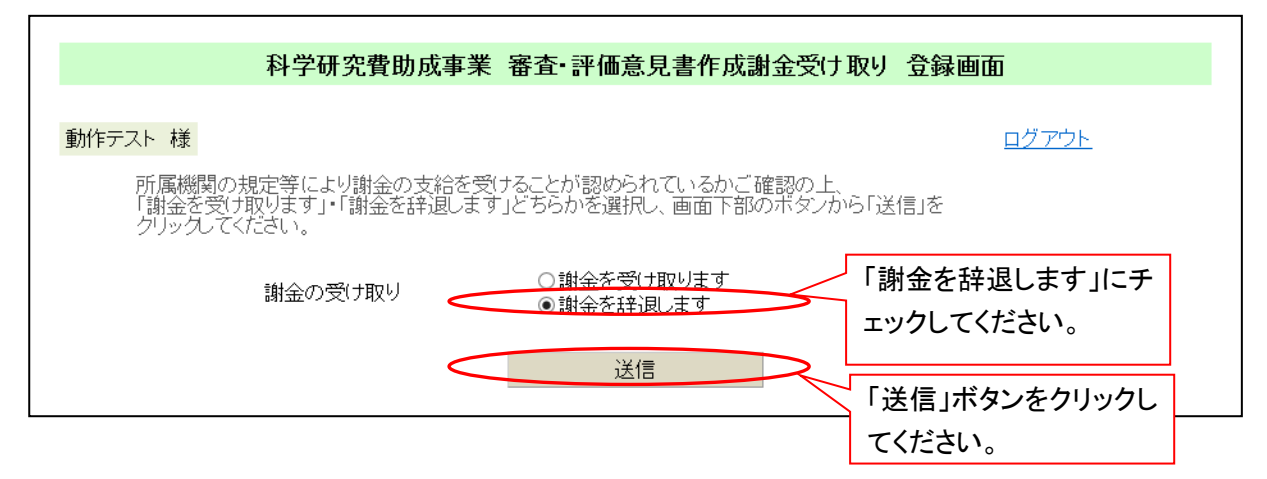

#### Ⅱ. 登録が完了しました。

г

※登録内容を修正する場合には、「ログイン画面に戻る」ボタンを押して再度ログインの上、登録内 容を修正ください(入力締め切り日以降は登録情報の確認・修正ができなくなります)。

| 科学研究費助成事業 審査・評価意見書作成にかかる謝金振込情報 登録完了画面                                         |  |  |
|-------------------------------------------------------------------------------|--|--|
|                                                                               |  |  |
| 科学研究費助成事業の審査・評価意見書作成にかかる謝金振込情報についてご登録いただきありがとうございます。<br>謝金のご辞退について、承りました。     |  |  |
| (登録内容は期限内であれば修正が可能です。修正する場合には、下の「ログイン画面に戻る」をクリックして、<br>再度ログインして登録内容を修正してください) |  |  |
|                                                                               |  |  |
|                                                                               |  |  |
| ログイン画面に戻る                                                                     |  |  |
|                                                                               |  |  |

## 科学研究費助成事業審査・評価意見書作成にかかる謝金振込情報入力フォ ームに関するお問い合わせについては、以下までご連絡ください。

| 種目                | 問合せ先                | E-Mail                         | TEL                          |
|-------------------|---------------------|--------------------------------|------------------------------|
| 特別推進研究            | 研究助成第二課<br>審査・評価第一係 | shinsahyouka1@jsps.go.jp       | 03-3263-4254                 |
| 帰国発展研究            | 研究助成企画課<br>国際科学研究費係 | <u>kksi-kaken@jsps.go.jp</u>   | 03-3263-4927                 |
| 基盤研究(S)<br>(審査関係) | 研究助成第二課<br>審査・評価第二係 | <u>ks-shinsa@jsps.go.jp</u>    | 03-3263-4388<br>03-3263-4632 |
| 基盤研究(S)<br>(評価関係) | 研究助成第二課<br>企画調整係    | <u>ks-kyouryoku@jsps.go.jp</u> | 03-3263-1431                 |

〒102-0083 東京都千代田区麹町 5-3-1 独立行政法人 日本学術振興会